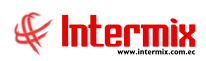

# Administrativo Financiero

## **Proyectos**

| Cor  | ntenido                                                             | Pág. |
|------|---------------------------------------------------------------------|------|
| Rela | ación entre los módulos                                             | 2    |
| Proc | ceso: Crear Proyectos                                               | 3    |
| Proc | ceso: Asignar costos a proyectos                                    | 4    |
| Proc | ceso: Gestionar proyectos                                           | 6    |
| Preg | guntas Frecuentes                                                   | 7    |
| -    | ¿Se puede asignar valores de nómina a los proyectos?                | 7    |
| _    | ¿Se puede ver un reporte de lo presupuestado y real de un proyecto? | 7    |

# Administrativo Financiero

## **Proyectos**

### Relación entre los módulos

El módulo *Proyectos* está relacionado con los demás módulos del Sistema Administrativo Financiero, de la siguiente manera:

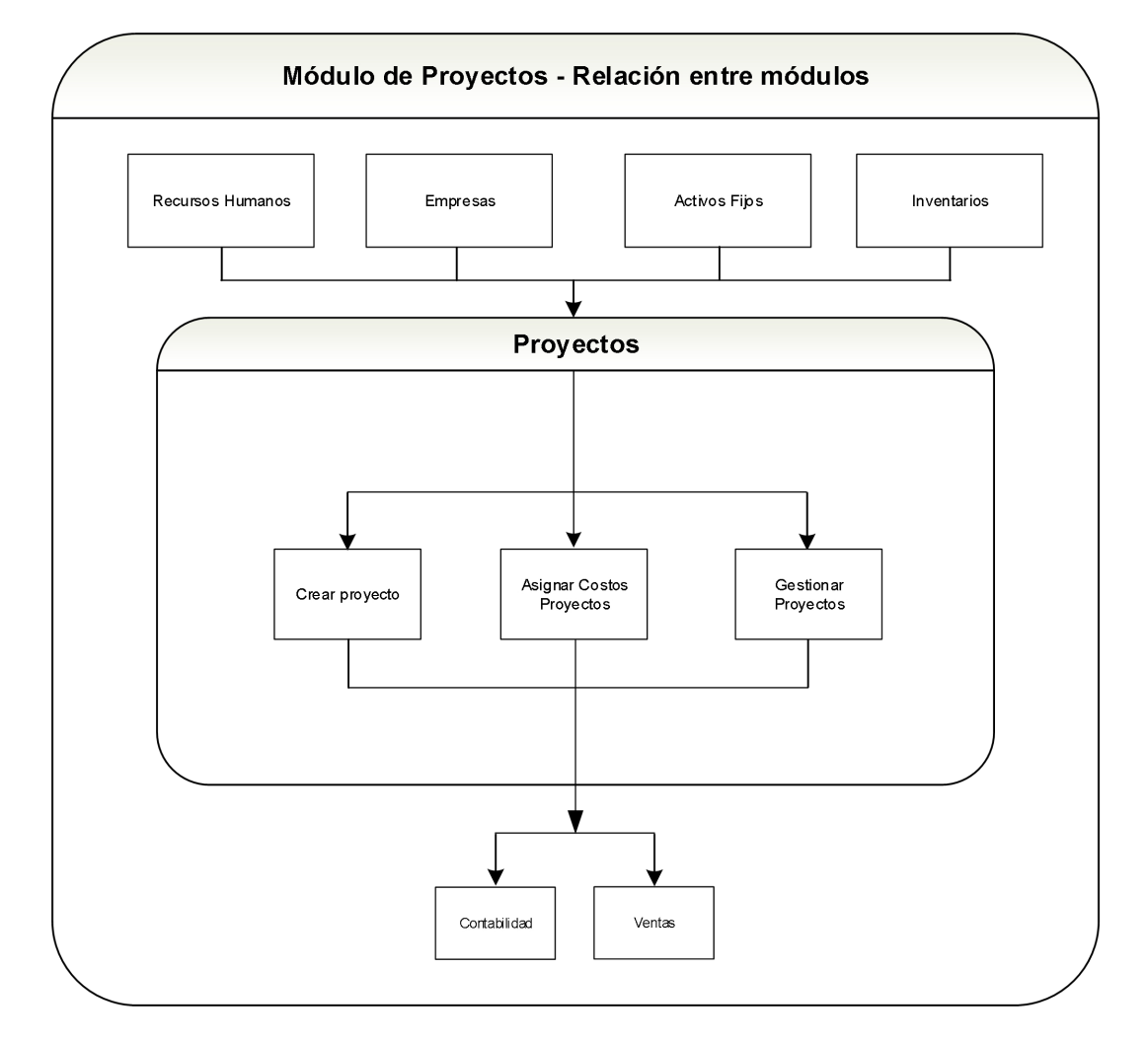

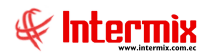

#### **Proceso: Crear Proyectos**

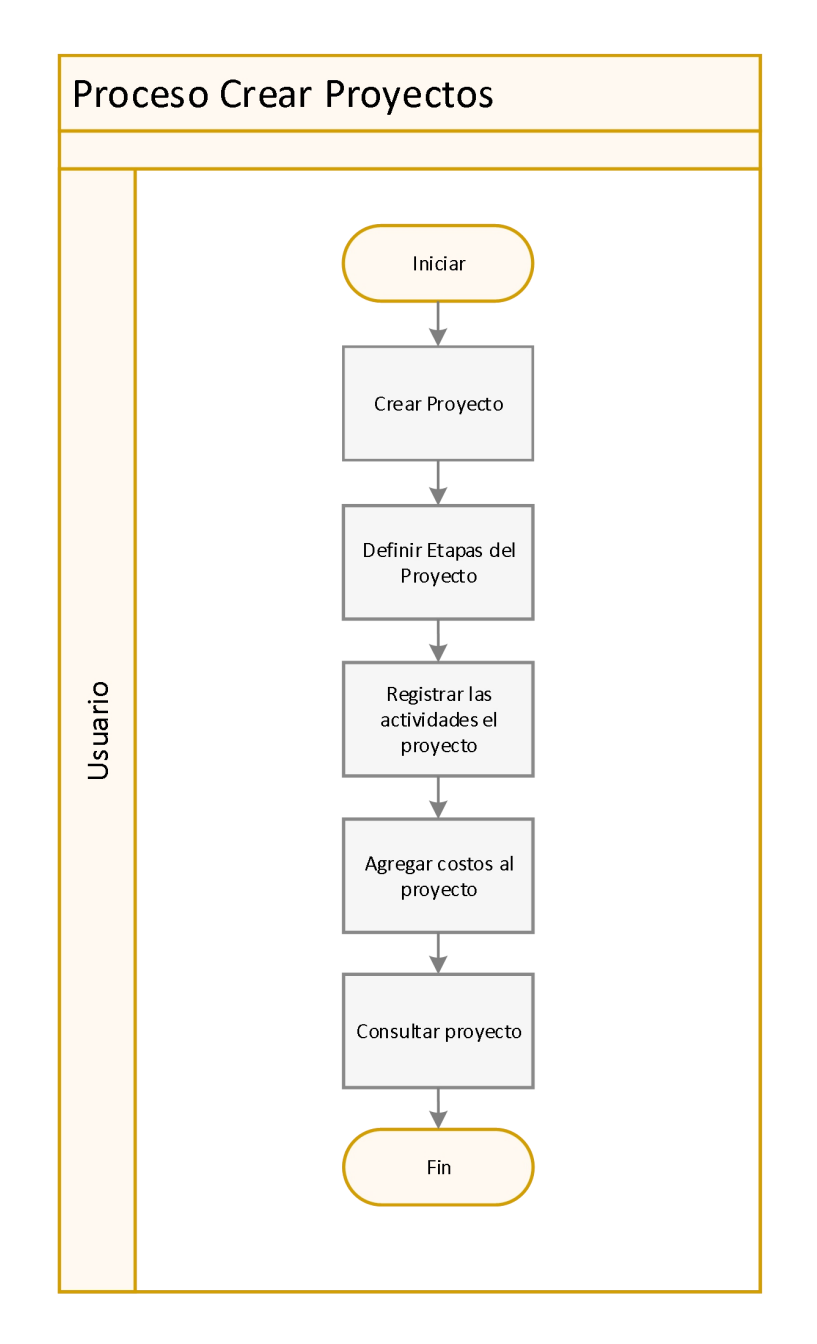

### **Explicación del Proceso:**

- 1. Para crear el proyecto, se debe ir a la opción **Proyectos Nuevo**, donde se debe indicar el nombre del proyecto, cliente, responsable, centro de costo y componente.
- 2. En la opción Etapas Nuevo, se especifica cada una de las etapas que contiene el proyecto; es necesario vincular cada etapa a un proyecto.
- 3. En la opción de Actividades Nuevo, se especifica cada una de las actividades para cumplir las diferentes etapas del proyecto.
- **4.** Para agregar costos al proyecto, se puede hacer individualmente en cada una de las tareas o actividades, dentro de la Ficha **Costos** e indicar Mano de Obra, Materiales, equipos, costos y gastos.
- 5. En la opción **Consulta de Proyectos**, se realiza la consulta del costo del proyecto, dentro de la ficha **Costos**.

#### Proceso: Asignar costos a proyectos

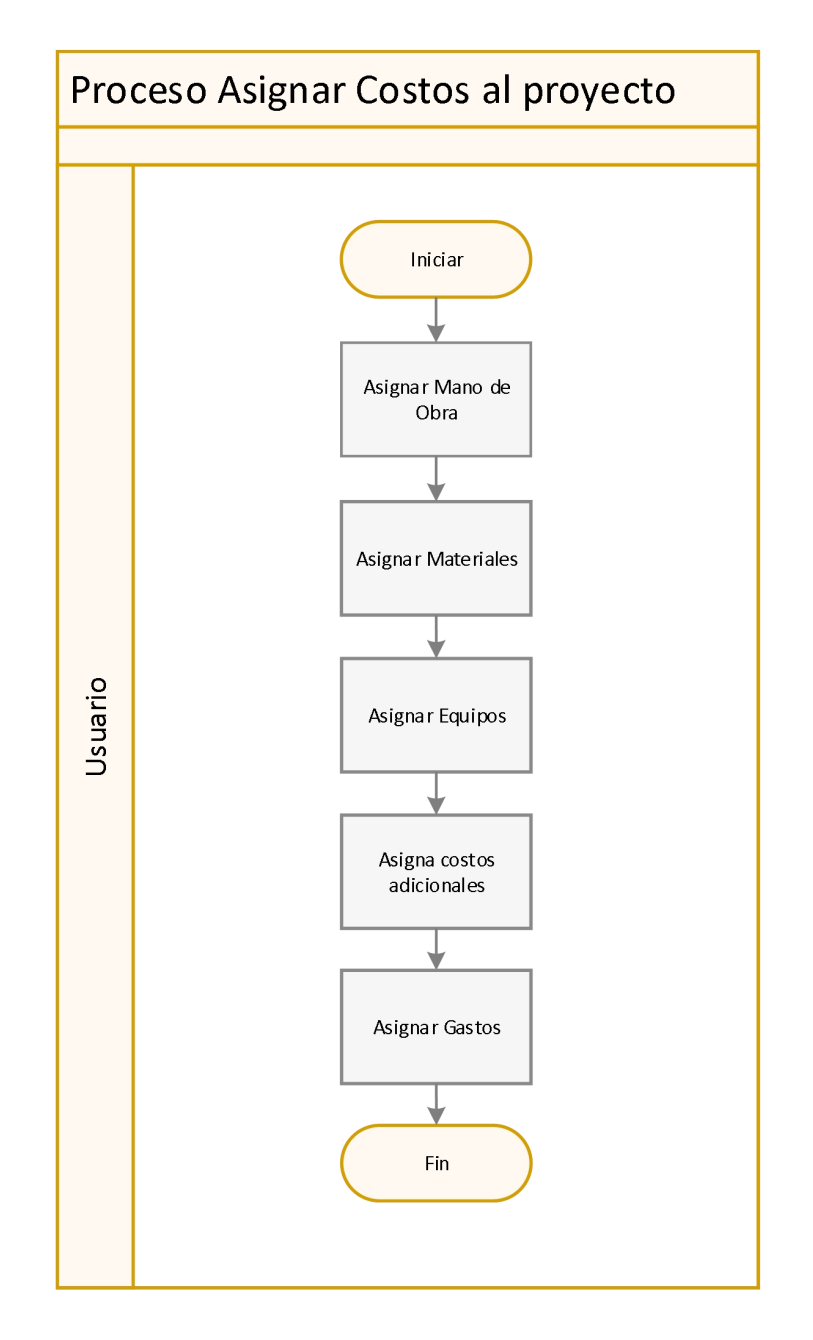

### **Explicación del Proceso:**

- 1. En la opción **Proyectos / Etapas / Actividades**, dentro de la ficha de **Costos** se puede asignar la **Mano de Obra** previamente presupuestada o ingresada en el proyecto y después se extrae de la nómina los datos reales imputados al proyecto.
- En la opción Proyectos / Etapas / Actividades, dentro de la ficha de Costos se puede asignar los Materiales planificados al inicio y durante el proyecto, y los materiales reales ingresados por el módulo de compras que han sido utilizados en la ejecución del proyecto.
- 3. En la opción Proyectos / Etapas / Actividades, dentro de la ficha de Costos se puede asignar Equipos, Activos Fijos que se han utilizado durante el proyecto, tanto lo presupuestado como lo planificado.

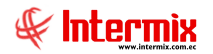

- 4. En la opción **Proyectos / Etapas / Actividades**, dentro de la ficha de **Costos**, se puede asignar **Costos Adicionales**, entendiendo como costos adicionales los valores asignados en el módulo de contabilidad o cuando se contabiliza las transacciones de los módulos.
- 5. En la opción **Proyectos / Etapas / Actividades**, dentro de la ficha de **Costos** se puede asignar **Gastos**, entendiendo como gastos que han sido imputados durante la ejecución de proyectos.

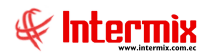

#### **Proceso: Gestionar proyectos**

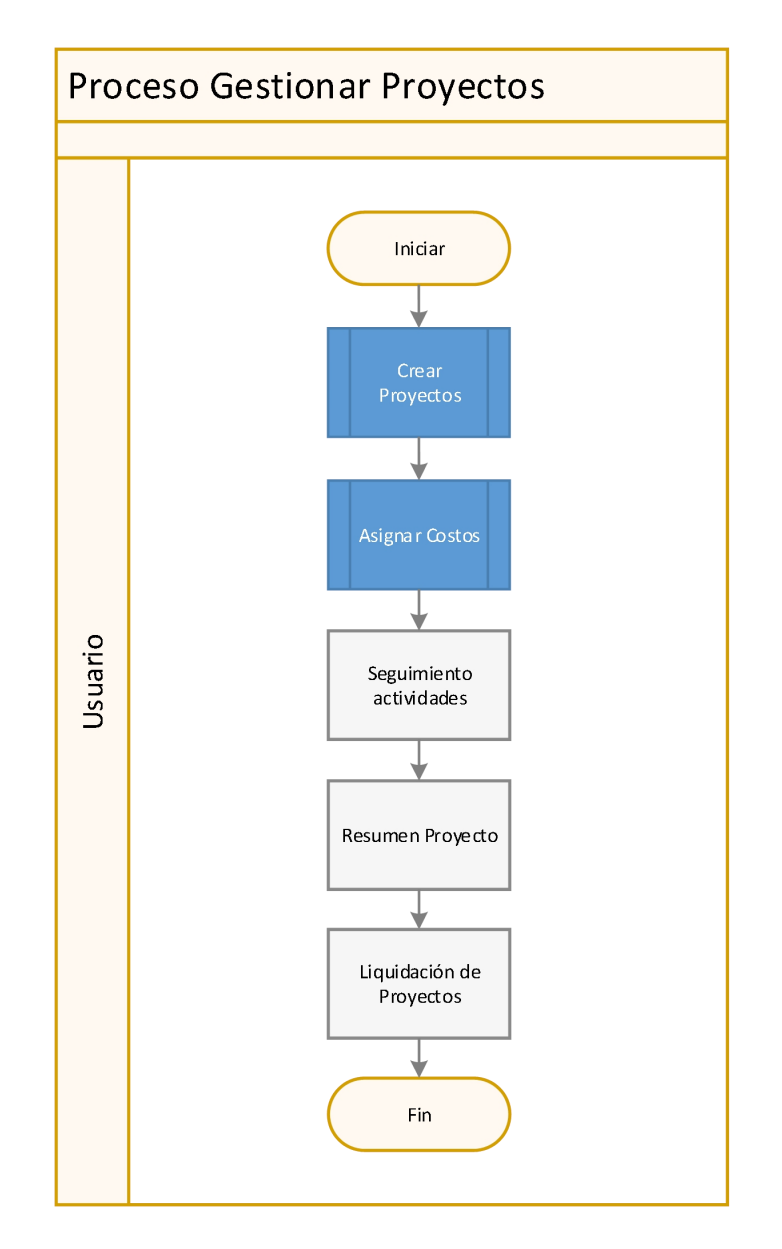

### **Explicación del Proceso:**

- 1. En la opción Proyectos Nuevo, previamente se debe crear el proyecto
- 2. En la opción **Proyectos Buscar**, se busca el proyecto, donde previamente se asignó costos.
- 3. En la opción **Proyectos Actividades**, **Proyectos Consulta de proyectos**, se realiza el seguimiento de actividades realizadas para cumplir las tareas o hitos.
- 4. En la opción **Proyectos Buscar Resumen**, se puede apreciar un resumen de todos los costos generados, incluido lo presupuestado y real.
- 5. Una vez terminado el proyecto, se debe liquidar el proyecto para no asignar costos, movimientos o transacciones, en la opción Proyectos Buscar Estado, Terminado. Para generar movimientos contables, en la opción Proyectos Liquidación de Proyectos, se consulta el proyecto liquidado y se mostrará la información contable generada.

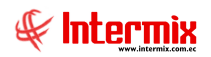

### **Preguntas Frecuentes**

#### - ¿Se puede asignar valores de nómina a los proyectos?

Si, en el módulo de Talento Humano, la opción de Distribuir Nómina nos permita asignar costos de la nómina, directamente a los proyectos.

#### - ¿Se puede ver un reporte de lo presupuestado y real de un proyecto?

Si, dentro del *proyecto*, existe la ficha donde se pueden apreciar el costo total presupuestado y real del proyecto. En la opción *Reportes* del módulo de proyectos, existe el reporte Gráfico de costos de un proyecto, se muestra un reporte de los totales de lo presupuestado y real del proyecto.